## Ispis računa s platnim nalogom

Zadnje ažurirano16/08/2023 1:27 pm CEST

lspis izlaznog računa s platnim nalogom možemo pripremiti kada ispostavljamo **Račun** u prozoru **Pretpregled** > iz padajućeg izbornika odaberemo vrstu ispisa **Standardno - izlazni račun s nalogom za plaćanje.** 

| Predložak izlaznog računa:             |                                                                 |  |  |  |  |  |
|----------------------------------------|-----------------------------------------------------------------|--|--|--|--|--|
| X Odustani                             | 🖺 Spremi Ispostavi Ispostavi i ispiši                           |  |  |  |  |  |
| Osnovni podaci                         | Pretpregled Primatelj dokumenta/Primatelj Pretpregled otpremnic |  |  |  |  |  |
| lspis:                                 | Standardno - Izlazni račun                                      |  |  |  |  |  |
| Opis iznad:                            | Standardno - Izlazni račun sa nalogom za plaćanje الس           |  |  |  |  |  |
|                                        | 2/2                                                             |  |  |  |  |  |
| Opis ispod:<br><b>B I <u>U</u> A</b> - | Iz zadnjeg računa stranke 🗸 Veličina 🔹                          |  |  |  |  |  |
| c                                      | Uredi opće postavke +                                           |  |  |  |  |  |

Ako nemamo unesenu tu vrstu ispisa na padajućem izborniku, izlazni račun s platnim nalogom moguće je pripremiti klikom na ikonu **+ Novi ispis** također na **Pretpregledu** izlaznog računa.

| Predložak izlaznog računa: |                                                               |  |  |  |  |  |  |
|----------------------------|---------------------------------------------------------------|--|--|--|--|--|--|
| 🗙 Odustani (               | Spremi Ispostavi Ispostavi i ispiši                           |  |  |  |  |  |  |
| Osnovni podaci P           | retpregled Primatelj dokumenta/Primatelj Pretpregled otpremni |  |  |  |  |  |  |
| lspis:                     | Standardno - Izlazni račun sa nalogom za plaćanje 🗸 🗸         |  |  |  |  |  |  |
| Opis iznad:                | Iz zadnjeg računa stranke v                                   |  |  |  |  |  |  |
| BI <u>U</u> A-             | Veličina •                                                    |  |  |  |  |  |  |
|                            |                                                               |  |  |  |  |  |  |
| Opis ispod:                | Iz zadnjeg računa stranke v                                   |  |  |  |  |  |  |
| BI <u>U</u> A·             | Veličina •<br>Novi ispis                                      |  |  |  |  |  |  |
| I                          | Uredi opće postavke +                                         |  |  |  |  |  |  |

Kada se račun ispiše, onda se u podnožju računa ispišu podaci prilagođeni za HUB 3 nalog za plaćanje zajedno sa 2D bar kodom.

|  | Kupac 1 d.o.o.                                              | HRK                           | = 625,00 | HRK                        |               | = 625,00 |
|--|-------------------------------------------------------------|-------------------------------|----------|----------------------------|---------------|----------|
|  | 10000 Zagreb                                                |                               |          |                            |               |          |
|  |                                                             | HR31 2360 0002 5174 8163 8    |          | HR31 2360 0002 5174 8163 8 |               |          |
|  | Testna tvrtka 1 d.o.o. HR12<br>Zagrebačka 1<br>10000 Zagreb | 1900194033030<br>Račun:19-1-1 |          | HR12                       | 1900194033030 |          |
|  |                                                             |                               |          | Račun: 19-1                | -1            |          |